### **INSTRUKCJA KROK PO KROKU**

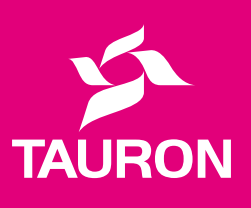

# **PRZEPISZ LICZNIK ONLINE**

wygodnie i bez wychodzenia z domu!

### Zmieni<mark>asz mies</mark>zkanie i chcesz rozwiązać lub za<mark>wrzeć um</mark>owę na prąd?

### Musisz przepisać licznik prądu na siebie albo na nowego nabywcę?

### Zrób to przez Internet!

Możesz samodzielnie uruchomić proces – zarówno jako osoba odbierająca licznik, jak i zdająca.

**Odbierający licznik** to nowy właściciel lub najemca mieszkania. Odbierając licznik, jednocześnie zawiera nową umowę na prąd.

**Zdający licznik** to poprzedni właściciel mieszkania. Zdając licznik, chce rozwiązać umowę na prąd.

**PZO** – protokół zdawczo-odbiorczy licznika, wypełniają go i podpisują obie strony: i zdający, i odbierający licznik.

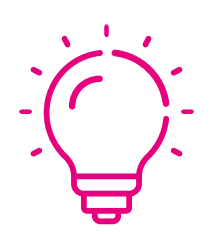

Przepisanie licznika na nowego właściciela chroni obie strony. Jeżeli sprzedajesz mieszkanie, zadbaj o to, aby nowy właściciel nie korzystał z prądu na Twój koszt. Jeżeli nie przepiszesz na niego licznika, rachunki za prąd będziemy nadal wystawiać na Ciebie.

# Sprzedajesz mieszkanie lub chcesz je wynająć innej osobie?

Przepisz licznik. Zajmie Ci to tylko kilka minut!

Poniżej dowiesz się, jak zdać licznik, a na **<u>stronie 8</u> –** jak go przejąć.

#### ZACZYNAMY

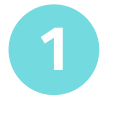

Usiądź wygodnie w fotelu... i **oddaj licznik** innej osobie szybko i bezpiecznie!

Zanim zaczniesz proces PZO, przygotuj m.in. numer PESEL, aktualny odczyt licznika, dane do logowania w serwisie Mój TAURON.

Wejdź na stronę:

tauron.pl/przepisz-licznik 📿

zaznacz opcję "Chcę oddać licznik prądu", aby wypełnić protokół zdawczo-odbiorczy.

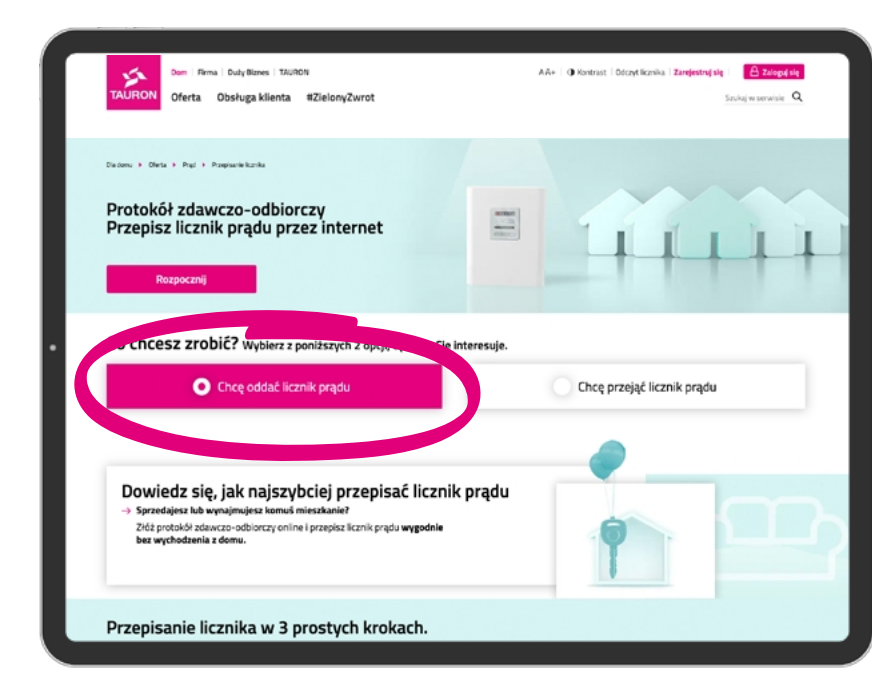

#### LOGOWANIE

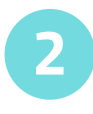

Następnie zaloguj się w serwisie Mój TAURON.

logowanie.tauron.pl 📿

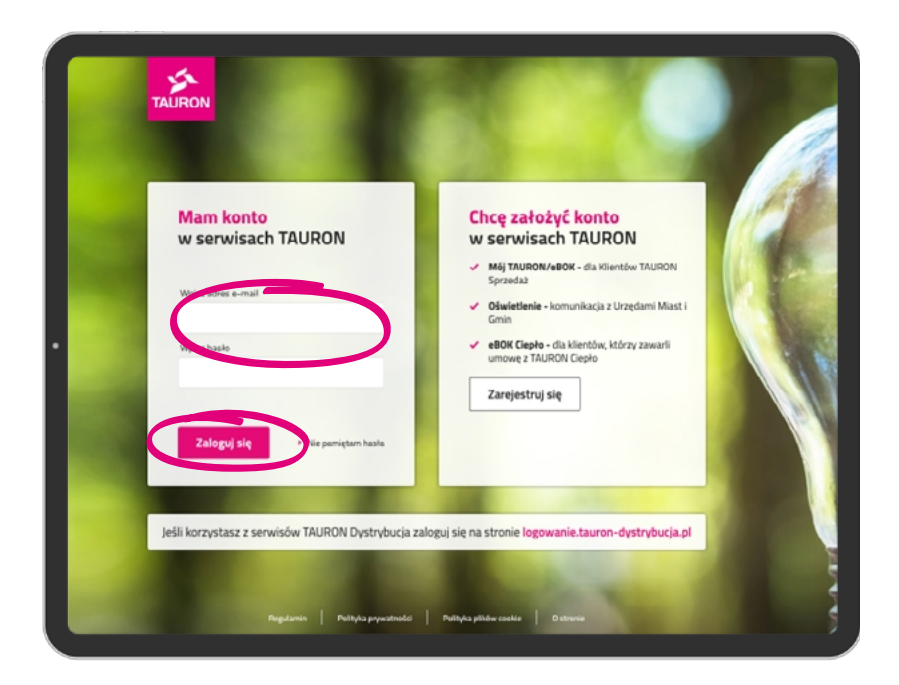

Jeśli nie masz konta w serwisie, zarejestruj się na logowanie.tauron.pl. Jedyne, co musisz przygotować, to PESEL oraz numer płatnika, który znajdziesz na fakturze za prąd.

logowanie.tauron.pl 📿

| Mój TAURON                                                                                                    |                        |         |
|----------------------------------------------------------------------------------------------------|------------------------|---------|
| Coard among Able considency     One and a comparation group     Wyberz umowe, któl g mamy rozvágrać (onyberz adres, pod którym Kanik, który mam | Timpe coltabra fathora |         |
| Wyber (end, tidy nang propiet Prinstorry)(y 12063-1931/100.000133805000) Roma z nanu umowe pod tym adresen                                      | Plot. MAGRICOWA 1/2    |         |
| PESAL 122456/18068                                                                                                    | 3                      |         |
|                                                                                                    | Cody 2                 |         |
|                                                                                                    |                        |         |
|                                                                                                    |                        | and the |
| - Surger                                                                                                    |                        | -       |

#### WYPEŁNIJ FORMULARZ

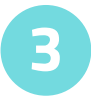

Wypełnij **protokół zdawczo-odbiorczy**, który otworzy się po zalogowaniu w Moim TAURONIE.

|                                       | Ν                                                                          |            |
|---------------------------------------|----------------------------------------------------------------------------|------------|
| Dane umowy, którą rozwiążemy          | 🕘 Twój adres korespondencyjny 💦 🕹 Twoja ostatnia faktu                     | ra         |
| Wybierz umowę, którą mamy rozwiąz     | ać (wybierz adres, pod którym licznik, który mamy przepisać na inną osobę) |            |
| Wybierz licznik, który mamy przepisać | (Nrewidencyjny 1234567891) / 00-000 TAURONOWO UL MAGENTOWA 1/2             | • <i>•</i> |
| Kto ma z nami umowę pod tym adrese    | em .                                                                       |            |
| Imię i nazwisko                       | JAN POGODNY                                                                | ~          |
| PESEL                                 | 12345678908                                                                | ~          |
| Wstecz                                |                                                                            | Dalej 🕨    |
|                                       |                                                                            |            |
|                                       |                                                                            |            |
|                                       |                                                                            |            |
|                                       |                                                                            |            |

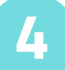

Podaj swoje dane oraz stan licznika.

| Mój TAURO                                                                                                    | Ν                                                                                                    |                                                                                                    |
|----------------------------------------------------------------------------------------------------|----------------------------------------------------------------------------------------------------|----------------------------------------------------------------------------------------------------|
| Dane umowy, którą rozwiążemy                                                                                                    | 2 Twój adres korespondencyjny                                                                                                    | 3 Twoja ostatnia faktura                                                                                                    |
| Podaj aktualny odczyt licznika prądu                                                                                                    |                                                                                                    |                                                                                                    |
| Odczyt                                                                                                    | kWh                                                                                                    |                                                                                                    |
|                                                                                                    |                                                                                                    | atulardzić                                                                                                    |
| Upewnij się, ze podane odczyty ircznika ca<br>Stan licznika, który widzisz przyimiemy do                                                                                                    | rozwiazania dobuće zavoje oplane mogrich zmienic, ale opozie musiar je pi                                                                                                    | rotokołu do TAURONA po wypełnieniu i wysłania Twpie                                                                                                    |
| Upewnij się, ze podane odczytły icze<br>Stan licznika, który widzisz przyjmiemy do<br>części Protokołu. Jeśli odczyt ten będzie ni<br>przyjmiemy wyszacowany odczyt na dzień                                                                                                    | experience and a second second sec | rotokołu do TAURONA po wypełnieniu i wysłania Twoję<br>nia dotychczasowej i zawarcia nowej umowy                                                                                   |
| Upewny się, ze podane odczyłły nesi<br>Stan licznika, który widzisz przyjmiemy do<br>części Protokołu. Jeśli odczyt ten będzie ni<br>przyjmiemy wyszacowany odczyt na dzień<br>Jeśli protokół będzie wymagał Twojej popr<br>poczekamy do momentu, gdy otrzymamy                                                                       | rezwiązania dotychczasowej i zawarcia nowej umowy na dzień wpływu pr<br>zszy od tego, który mamy podany w systemie jako ostatni, to do rozwiązani<br>wpływu protokołu do TAURONA,<br>awy lub uzupełnienia o dodatkowe informacje lub załączniki, z rozwiązanie<br>kompietny protokół.                                                                                                    | voniotac.<br>votokolu do TAURONA po wypełnieniu i wysłania Twoje<br>nia dotychczasowej i zawarcia nowej umowy<br>em dotychczasowej i zawarciem nowej umowy                         |
| Upewny se, ze podane odczył? Inter-<br>Stan licznika, który widzisz przyjmiemy do<br>części Protokinu. Jeśli odczyt two będzie n<br>przyjmiemy wyszacowany odczył na dzień<br>jeśli protokiół będzie wymagał Twojej popr<br>poczekamy do momentu, gdy otrzymamy<br>Jeśli na ostatniej fakturze będziesz mi                            | rezwiązania dotychczasowej i zawarcia nowej umowy na dzień wpływu pr<br>rozsty od tego. który mamy podany w systemie jako ostatni, to do rozwiązani<br>wpływu protokołu do TAURONA.<br>awy lub uzupełnienia o dodatkowe informacje lub załączniki, z rozwiązanie<br>kompletny protokół.<br>leć nadpłatę, to wskaż nam jak mamy Ci ją przekazać                                                                                                    | votkolu do TAURONA po wypełnieniu i wysłania Twoje<br>nia dotychczasowej i zawarcia nowej umowy<br>em dotychczasowej i zawarciem nowej umowy                                       |
| Upewny se, ze podane odczyłły neu-<br>Stan licznika, który widzisz przymiemy do<br>części Protokołu. Jeśli odczyt ten będzie ni<br>przymiemy wyzazowany odczyt na dzień<br>Jeśli protokół będzie wymagał Twojej popr<br>poczekamy do momentu, gdy otrzymamy<br>Jeśli na ostatniej fakturze będziesz mi<br>Jak mamy przekazać nadplate | rozwiązania dotychczasowej i zawarcia nowej umowy na dzień wpływu pr<br>ższy od tego, który marny podany w systemie jako ostatni, to do rozwiązar<br>wpływu protokołu do TAURONA.<br>awy lub uzupełnienia o dodatkowe informacje lub załączniki, z rozwiązanie<br>kompletny protokół.<br>ieć nadpłatę, to wskaż nam jak marny Ci ją przekazać                                                                                                    | vonencuc.<br>rotokołu do TAURONA po wypełnieniu i wysłania Twoję<br>nia dotychczasowej i zawarcia nowej umowy<br>em dotychczasowej i zawarciem nowej umowy                         |
| Upewny se, ze podane odczyły neu<br>Stan licznika, który widzisz przyjmiemy do<br>części Protokoło no będzie ni<br>przyjmiemy wyszacowany odczył na dzień<br>jeśli protokół będzie wymagał Twojej popr<br>poczekamy do momentu, gdy otrzymamy<br>Jeśli na ostatniej fakturze będziesz mi<br>jak mamy przekazać nadpłatę               | con umgrich zmenic, ale będze musiał je pr<br>rozwiązania dotychczasowej i zawarcia nowej umowy na dzień wpływu pr<br>szery od tego, który mamy podany w systemie jako ostatni, to do rozwiązani<br>wpływu protokołu do TAURONA. awy lub uzupełnienia o dodatkowe informacje lub załączniki, z rozwiązanie<br>kompletny protokół. ieć nadpłatę, to wskaż nam jak mamy Ci ją przekazać i na konto bankowe                                                                                                    | votkolu do TAURONA po wypełnieniu i wysłania Twoje<br>nia dotychczasowej i zawarcia nowej umowy<br>em dotychczasowej i zawarciem nowej umowy                                       |
| Upewny se, ze podane odczył? Ince<br>Stan licznika, który widzisz przymiemy do<br>części Protokołu. Jeśli odczył ten będzie ni<br>przymiemy wyzazowany odczył na dzień<br>Jeśli protokół będzie wymagał Twojej popr<br>poczekamy do momentu, gdy otrzymamy<br>Jeśli na ostatniej fakturze będziesz mi<br>Jak mamy przekazał nadpłatę  | conservingania dotychczasowej i zawarcia nowej umowy na dzień wpływu pr<br>szwy od tego, który marwy podany w systemie jako ostatni, to do rozwiązani<br>wpływu protokołu do TAURONA.<br>awy lub uzupełnienia o dodatkowe informacje lub załączniki, z rozwiązani<br>kompletny protokół.<br>ieć nadpłatę, to wskaż nam jak marmy C ją przekazać<br>ieć na konto bankowe<br>za prąd lub gaz dla poniższego adresu (musi być aktywna umowa pod<br>0.0)                                                                                                    | otokołu do TAURONA po wypełnieniu i wysłania Twoje<br>nia dotychczasowej i zawarcia nowej umowy<br>em dotychczasowej i zawarciem nowej umowy<br>pisana z TAURON Sprzedaz GZE sp. z |

#### WYŚLIJ FORMULARZ

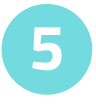

Wyślij formularz osobie, która przejmuje licznik, aby dokończyła proces przejęcia.

#### TO WSZYSTKO!

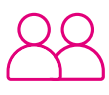

#### Jeśli osoba, na którą przepisujesz licznik, jest w pobliżu –

może kontynuować wypełnianie swojej części formularza.

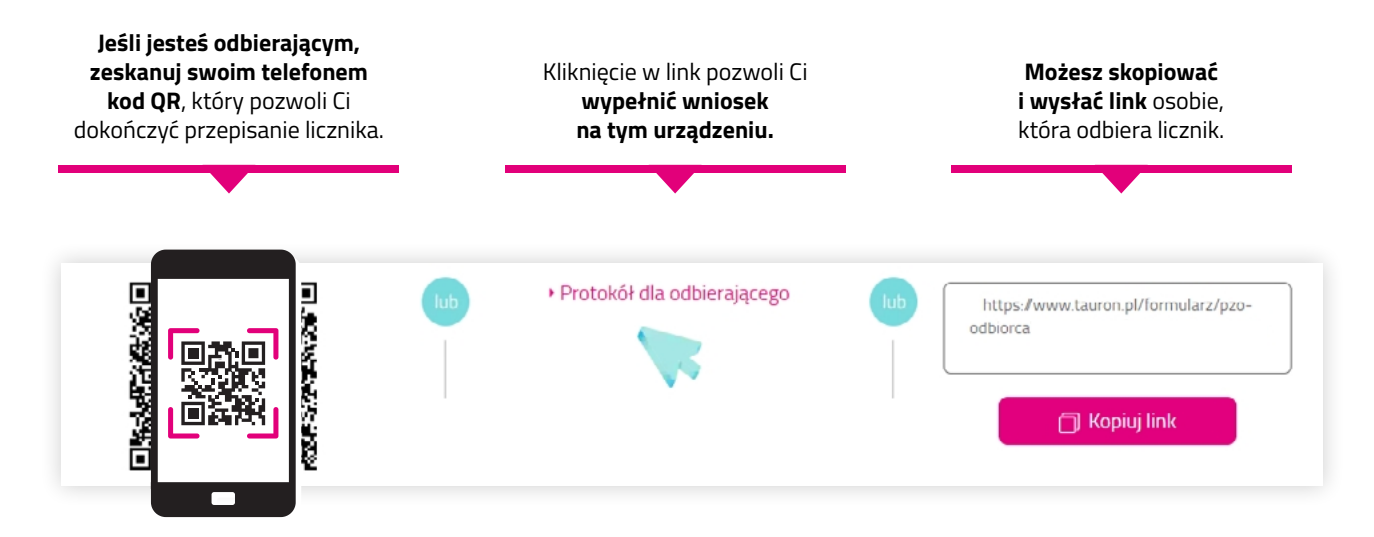

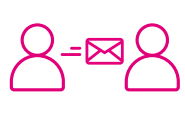

**Jeśli osoba, na którą przepisujesz licznik, jest w innym miejscu** – otrzyma e-mail z linkiem, dzięki któremu będzie mogła wypełnić swoją część formularza.

| Destrations                                                                                                    |                                                                                                    | ⊠ . ≗ . A                                                                                                    |
|----------------------------------------------------------------------------------------------------|----------------------------------------------------------------------------------------------------|----------------------------------------------------------------------------------------------------|
| Wypełnij poniższy wniosek         Lapotnij swoje dano, poznej ofertę proja ud TAURONA i zyskaj borusy. My resticzymy się z pozzednim właścickiem licznika i wybieny do Ciebie umowe.         I Adres licznika         Woja nam adres, pod którym jest licznik         Majsowość * ©         Uka * ©       te badynia *         w badynia *       te badynia *         * amoupus       DALEI                                                                                                    | Dokończ proces przepisania licznika!<br>o już ostatni krok                                                                                            | *                                                                                                    |
| I Adres licznika         Podaj nam adres, pod którym jest licznik         Misjerowski * @         Ukra* @       Br budynku * Bir kułau         * jast stowajowa         * jast stowajowa         DALEJ                                                                                                    | <mark>Wypełnij poniższy wniosek</mark><br>Jugełnij swoje dane, poznaj ofertę prądu od TAURONA i zyskaj borusy. My rozliczymy się z poprzednim właścic | ielem licznika i wyślemy do Ciebie umowę.                                                                                                    |
| Content of the second of the second of |                                                                                                    |                                                                                                    |
| Part designed     DALE                                                                                                    | 1 Adres licznika<br>Podaj narades, pod który jest konk<br>Missewski: ⊙                                                                                | WNIOSEK O PRZEPISANIE<br>LICZNIKA PRĄDU<br>O 1 Adres iszenka                                                                                                    |
| "pile incuignous DALEJ 6 Konfigurator oferty                                                                                                    | 1 Adres licznika       Podaj nam adres, pod którym jest licznik       Miejstereodk* ⊙                                                                 | WINIOSEK O POZZPISANJE<br>LICZNIKA PRAJDJ<br>1 Adres licznika<br>Darie osobowe<br>Adres zamjeskaria                                                                                                    |
|                                                                                                    | 1 Adres licznika       Podij namadres, političnym jest licznik       Mitjsouvski * ⊙       Likca* ⊙     Nr bodynku*                                   | WHIOSEK O PRZEPISANIE<br>LICZNIKA PRADU<br>2 Bine osobowe<br>2 Adres szemendiania<br>3 Adres zamendiania<br>4 Adres zamendiania<br>4 Intergeo drazamendiania<br>4 Intergeo drazamendiania<br>5 Adres zamendiania<br>4 Intergeo drazamendiania<br>5 Obsectizemen (plika) |

# Dziękujemy za zdanie licznika!

Mamy nadzieję, że przepisanie licznika przebiegło bez problemów. Tak samo uzupełnienie dalszej części protokołu zdawczo-odbiorczego nie sprawi żadnych kłopotów temu, kto przejmuje licznik.

| Viewer |
|--------|
|--------|

# Teraz proces przepisania licznika kontynuuje osoba, która ma go odebrać

Zapoznaj się z instrukcją dla klienta, który odbiera licznik

|                                       | Mőj TAURON                                                                                                    | 8   <u>8</u>   6                                                                                                    |
|---------------------------------------|----------------------------------------------------------------------------------------------------|----------------------------------------------------------------------------------------------------|
|                                       | Dokończ proces przepisania licznika!<br>Tojuz ostaty kosk                                                                 | *                                                                                                    |
|                                       | Wypełnij poniższy wniosek<br>Uzapski swoje dana, poznaj ofortę prądu od TAURONA i zyską borusy. My realiczymy się z poprz | xdnim właścicielem licznika i wyślemy do Cieble umowę.                                                                                                    |
|                                       | 1 Adres licznika<br>Polą nam advs. pod którym jest licznik<br>Miękczeski <sup>2</sup> · ①                                 | WINDOSKO PRZEPSONIE<br>LUCZNIKA PRĄDU<br>1 1. des kralia<br>2 Dani trudtawi<br>6 dani pameriotana                                                                                                    |
| · · · · · · · · · · · · · · · · · · · | Uka* (2) No bodyebu* 2                                                                                                    | Afers contexchana     Afers contexchana     Afers     Afers |
|                                       | <sup>1</sup> prix docuptions ON                                                                                           | 6 Kanfgurator oferty                                                                                                    |
|                                       |                                                                                                    | <ul> <li>7 Zgody</li> </ul>                                                                                                    |

#### Jeśli proces zaczął zdający licznik

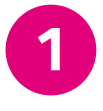

Kliknij w link od zdającego licznik. Na ekranie zobaczysz formularz z danymi do uzupełnienia.

Podaj adres licznika, który przejmujesz, oraz swoje dane.

| 2 Dane osobowe<br>Wpisz swoje dane, na które zostanie zawarta umowa<br>Imie *                                    | Nazwisio *                                 | WNIO: | SEK O PRZEPISANIE<br>KA PRĄDU                                         |
|----------------------------------------------------------------------------------------------------|--------------------------------------------|-------|-----------------------------------------------------------------------|
| PESEL*                                                                                                    |                                            | Ý     | Adres licznika     Dane osobowe                                       |
| The rectest polal takego samego rumeru PISLL jak diogs shtma umbery<br>E-mail *                                  | Numer telefonu komórkowego                 |       | Adres zamieszkania<br>Ekorespondencyjny     Informacje o lokalu       |
| Ficle jest obciviljsforwe<br>Rei motica podzi takieja samega adrsu e mali jak drugs strana umowy                 |                                            |       | <ul> <li>Ofwiadczenia i pliki</li> <li>Konfigurator oferty</li> </ul> |
| Wyrażam zgodę na kontakt elektroniczny w c<br>jeśli podsz nomer teleforu albo e-mai, ułatwi to nam kortakt z Toł | elu realizacji sprawy.<br>4 w tej sprawio. |       | 7 Zgody                                                               |
| "pale abouilphowe                                                                                                | DALEJ                                      |       |                                                                       |
|                                                                                                    |                                            |       |                                                                       |

B

Wybierz ofertę na prąd – przedstawimy Ci cenniki, spośród których zaznacz opcję, która najlepiej do Ciebie pasuje.

| Zobacz oferty przygotowane d                                                                                                    | Y<br>lla Ciebie!                                                                                                    |                                                                                                    |                                                                                                    |
|----------------------------------------------------------------------------------------------------|----------------------------------------------------------------------------------------------------|----------------------------------------------------------------------------------------------------|----------------------------------------------------------------------------------------------------|
| Prad EKO 25 miclarkon 24H RUS 25 miclarkon 24H RUS WHERMS Miclarkon 24H RUS WHERMS Miclarkon 24H RUS WHERMING Miclarkon 24H RUS Miclarkon 24H RUS Miclarkon 24H RUS Miclarkon 24H RUS Miclarkon 24H RUS | Prad EKO<br>zutraga Zotowe 244<br>WEEKNSZ:<br>Motor @<br>matiliuski under Linkara 17<br>repedjatacihar kulajki oraz<br>zotowa za under Linkara 17<br>repedjatacihar kulajki oraz<br>zotowa za under Linkara 17<br>repedjatacihar kulajki oraz<br>zotowa za under Linkara 17<br>repedjatacihar kulajki oraz<br>zotowa za under Linkara 17<br>repedjatacihar kulajki<br>oraz under Under Linkara 16<br>repedjatacihar kulajki<br>oraz under Linkara 16<br>repedjatacihar kulajki<br>oraz under Linkara 16<br>repedjatacihar kulajki | Prad - L/G VVBEMSE Vvesta 5 infommetria verbucen remenu, an kadig raik verbucen remenu, an kadig raik verbucen vesta 5 infommetria verbucen umenue connelluten 3 lettel unfahrige book 52 if 21 aziskop onten ()) certa grade status eine mellej als 55 od tarly statuscationery ()) | WNIOSEK O PRZEPISANI<br>UCZNIKA PRĄDU<br>O 1 Adres Ikonika<br>O 2 Dane osobowe<br>O 3 Adres zamieszki<br>ikorespondency<br>O 4 trównage s loku |
| cene produ nitran nie enalie jaki 105.<br>od tanýk sporaciewy (*)<br>cena za usiuge 35,50 zh* miesięcznie<br>Cenniki szczegóły oferty                                                                   | razi awani domowe seci<br>eletryczni,<br>umewą z cennikiem 3 letnim<br>erlaturę<br>boaws 267 H zz zaloup onime<br>ocne prędy nizka pie mniej niż 105.<br>od taryły sprzednacy<br>cranz za uskage (4,263 ał? mnespeznie<br>Carniz szagejsty choty                                                                                                    | Cennik i szczegóły oferty                                                                                                    | 6 Konfigurator ofe                                                                                                    |

### **GOTOWE!**

Teraz czas na nasz ruch. Wyślemy Ci informację na podany przez Ciebie adres e-mail.

#### Jeśli proces zdawczo-odbiorczy zaczyna osoba odbierająca licznik

#### WYGENERUJ LINK

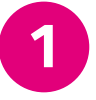

Jeśli to Ty rozpoczynasz cały proces, wejdź na stronę

tauron.pl/przepisz-licznik 🖸 i kliknij w zakładkę **"Chcę przejąć licznik"**.

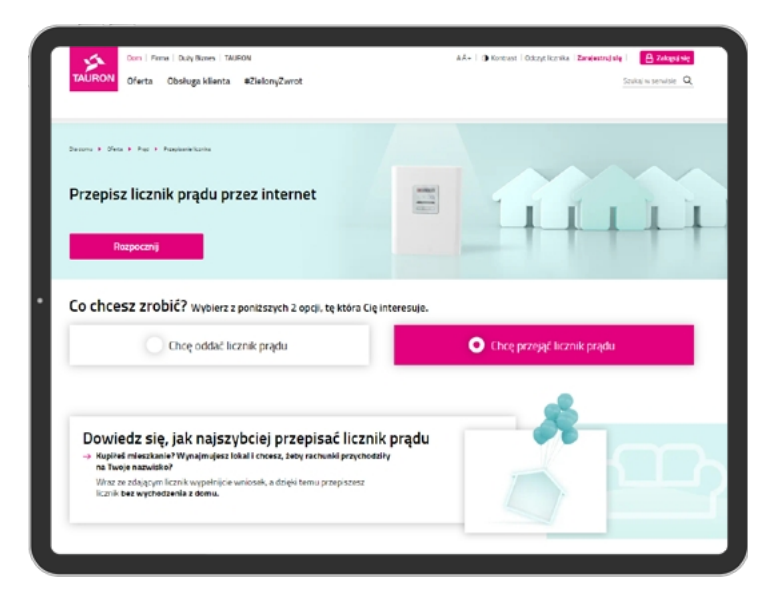

2

Kliknij przycisk **"Kopiuj link do schowka"** i wyślij link osobie zdającej licznik. To wszystko!

Teraz czekasz, aż osoba zdająca licznik wypełni swoją część formularza i odeśle Ci do niego link. Dalej postępuj zgodnie ze wskazówkami ze **strony 8**.

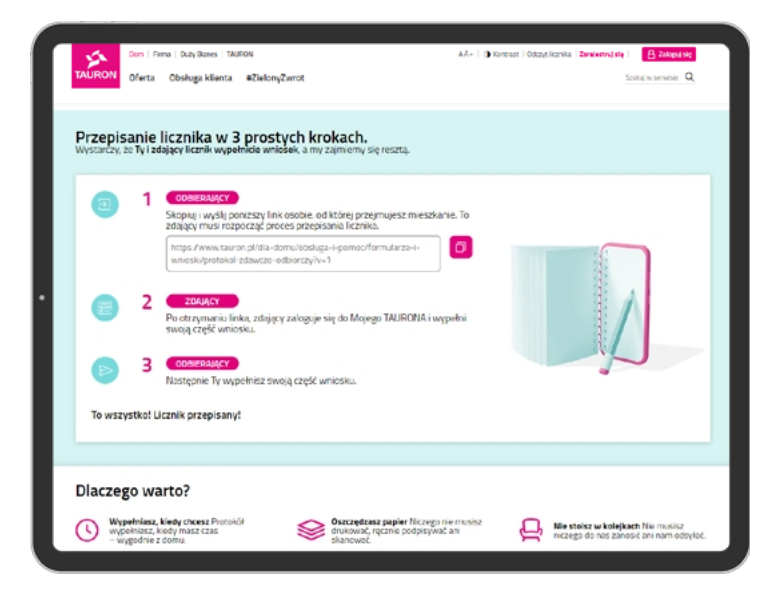

# Mamy to! Odebranie licznika prądu zakończone sukcesem!

Jeśli masz pytania, chętnie na nie odpowiemy. Zapraszamy do zapoznania się z następną częścią instrukcji oraz ze stroną tauron.pl/przepisz-licznik 🕐

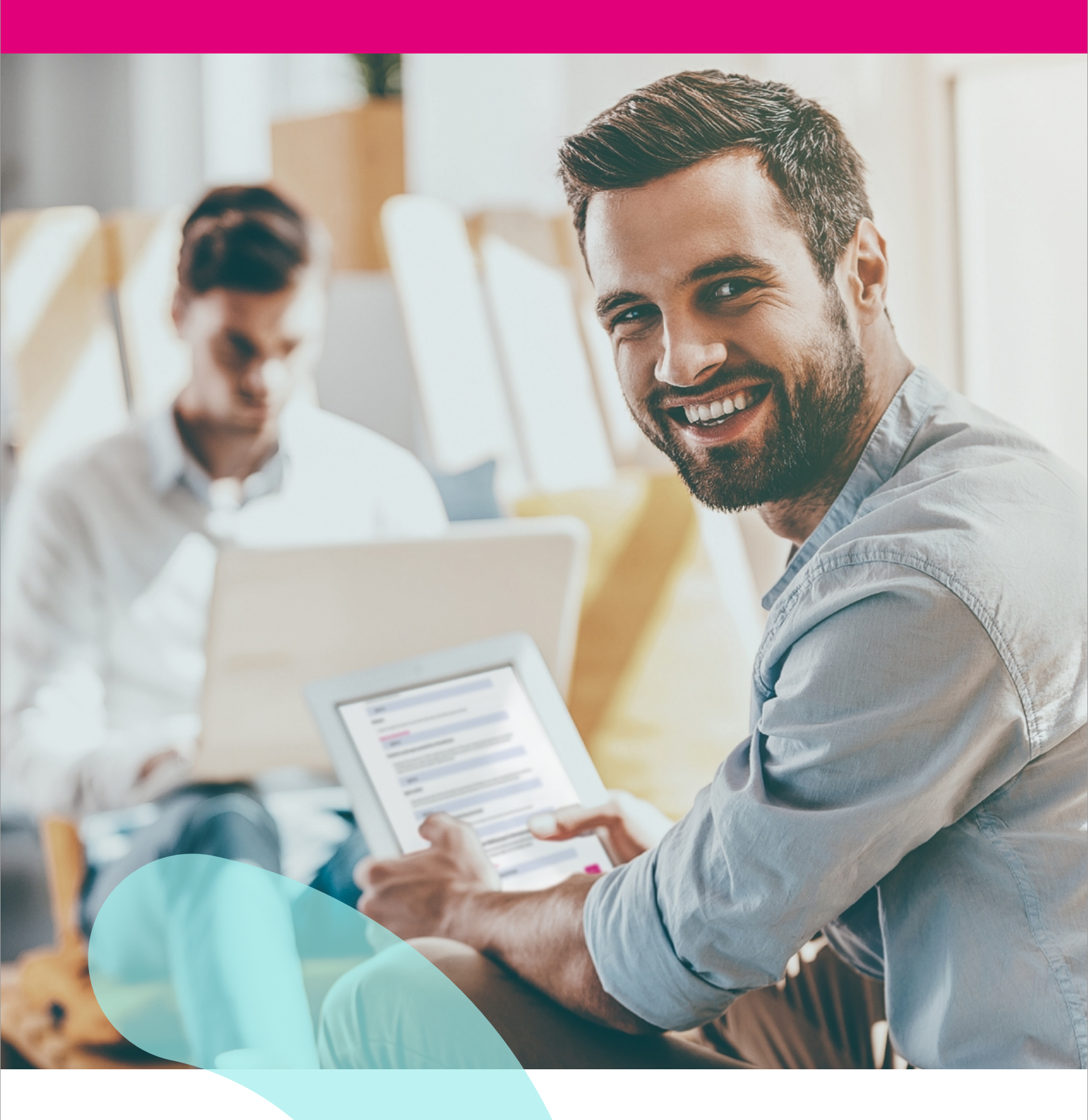